# CREDIBLE

# May 2011 Software Release

# eMAR, Client Outcomes, Mass Write-Offs, & More

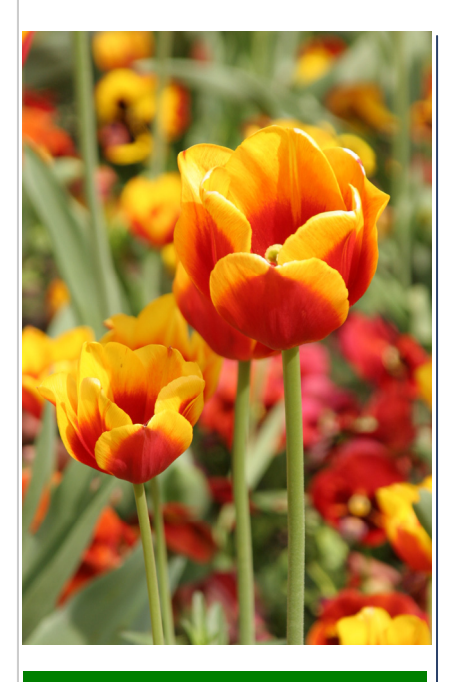

# May 2011 Release Highlights

- eMAR
- Outcome tracking
- Mass write-offs
- Visit print view in PDF
- New nightly notification
  triggers
- Diagnosis
  enhancements
- Authorization
  enhancements
- Employee nav bar reordering

# New Features Available May 21, 2011

While Credible remains focused on developing required Meaningful Use functionality, Release 6.1 includes multiple new features and enhancements.

To help you in the ongoing effort to improve client care, Credible introduces an electronic Medication Administration Record (eMAR) module in this latest release. Using eMAR can help your organization administer medications and reduce possible medication errors. eMAR is fully integrated with the rest of your Credible system.

Release 6.1 also includes new functionality to track client outcomes, write off multiple visits with a single click, and notify users when an ROI is expiring. Enhancements to the Diagnosis and Authorization functions include changing the active assessment, switching the injected assessment, using a yearly period for an authorization, and changing the status of a pending authorization to "Denied." Please refer to the *Release 6.1 Configuration* document for the steps to configure and use all of the new features.

### **Software Spotlight**

eMAR, outcome tracking, mass write-offs, visit print view in PDF, three new nightly notifications, diagnosis and authorization enhancements, reordering the buttons on the Employee Nav Bar

# New Credible eRx Features Are Certified!

Credible is pleased to announce that Credible Behavioral Healthcare Software v 6.1 is Surescripts<sup>®</sup> certified for its new Credible eRx features: formularies, eligibility, and medication history.

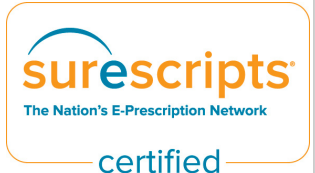

- Formulary list of prescription drugs and non-drug items covered by a payer and conditions that affect coverage of certain medications
- Eligibility entitlement of a client to receive services based on that client's enrollment in a health care plan
- Medication history with a client's permission, secure access to aggregated medication history data from pharmacies and client medication claims history from payers and pharmacy benefit managers

To sign up for Credible eRx or amend your contract to start using the new features, send an email to <u>contracts@credibleinc.com</u>. User documentation will be available on June 1st.

#### Complimentary Webcast Tutorial on the New Features!

To register to attend, click on your preferred date and then send the email that is generated. You will receive a confirmation email shortly.

#### Thursday, May 26 1:30 PM ET

Tuesday, May 31 1:30 PM ET

Friday, June 3 1:30 PM ET

## Administering Medications with eMAR

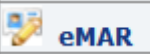

The eMAR workflow consists of three key steps:

- Create a schedule for each medication that needs to be administered. If a client medication has the status of Approved, Current, Concurrent, Electronic-Current, Paper-Current, or Fax-Current, you can create a medication schedule for it.
- 2. View the existing schedule for the client that combines the individual medication schedules. The medication schedule has identifying information about the client including his/her picture and lists any allergies.
- 3. Administer the medications according to the schedule and log the details (for example, the actual time the medication was administered and the result such as Taken or Refused).

| Create Med Schedule For: John Doe                 |           |           | View Existing Schedule                                                 |
|---------------------------------------------------|-----------|-----------|------------------------------------------------------------------------|
| Medication Administering                          |           |           | If med was prescribed through                                          |
| Medication:<br>Dosage Action:                     | Zoloft 10 | 0 mg Tab  | Credible eRx, these fields will                                        |
| Dosage Amount:                                    | 3         |           | be filled in automatically                                             |
| Dosage Quantity:                                  | tablet (1 | 00 MG)    | <b>•</b>                                                               |
| Route:                                            | By Oral I | Route     |                                                                        |
| ■ Recurrence pattern<br>■ Days ■ Weeks ■ Months   |           | /         | Recurrence fields display after you click the appropriate radio button |
| Administration Times:                             |           | Ó         | You specify hourly frequency and/o time of day                         |
| Range of Recurrence Administer Medication         | Starting: | 5/16/2011 | 1 II:10 PM                                                             |
| End Admin                                         | istering: | © End by: | и.                                                                     |
|                                                   |           | C End Aft | ter: occurrences                                                       |
| Comments and Instructions<br>Additional Comments: |           |           | ~                                                                      |
|                                                   |           |           |                                                                        |

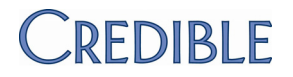

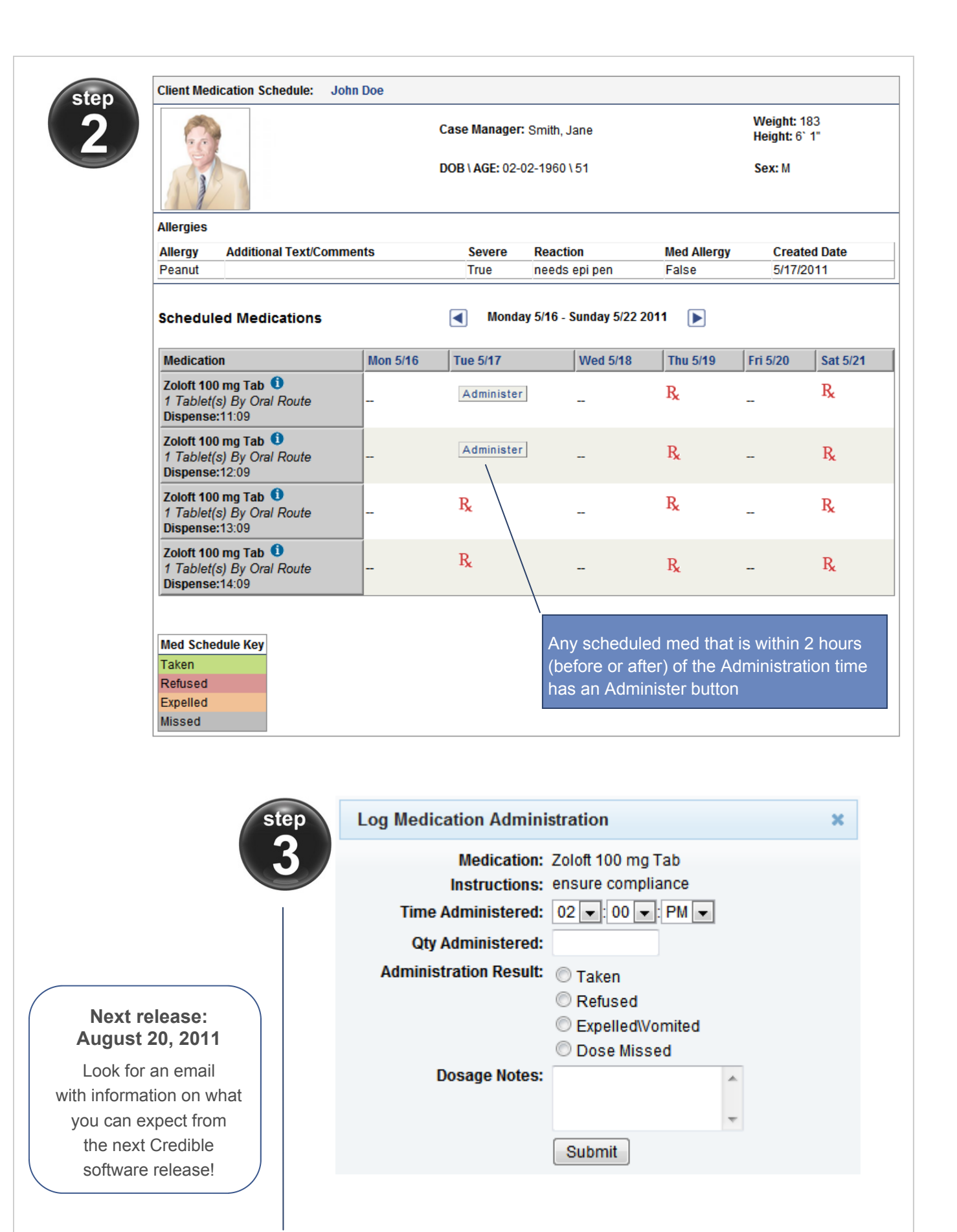

CREDIBLE

Sign up for Credible BI by July 1, 2011! Date Extended

Credible Business Intelligence (BI) is a powerful enterprise reporting tool to create custom reports, custom dashboards, and graphical reporting functionality for distribution. For more information on Credible BI, click here.

\$25,000 Credible BI one-time fee will be waived for current Credible Partners if you sign up by July 1, 2011. Credible BI monthly fee is \$650.

Attend Credible BI Training on July 19 - 21, 2011 or January 2012

#### Credible BI Demo Dates

Wednesday, May 25 2:00 PM ET

> Friday, May 27 10:00 AM ET

Thursday, June 2 2:00 PM ET

#### eMar Groups

| Group Name | Employees | Clients |      |        |
|------------|-----------|---------|------|--------|
| Courtyard  | 3 Edit    | 5 Edit  | edit | delete |
| Woodcrest  | 2 Edit    | 11 Edit | edit | delete |

#### Add New eMar Group

Т

Group Name

Add New Group

Done

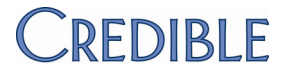

#### Color-coding the administration results

Scheduled Medications Monday 5/16 - Sunday Medication Tue 5/17 Mon 5/16 Wed ! Zoloft 100 mg Tab 🛈 Refused R, 3 Tablet(s) By Oral Route Dispense:12:40 Zoloft 100 mg Tab 🛈 Missed R, 3 Tablet(s) By Oral Route Dispense:13:40 Zoloft 100 mg Tab 🚺 Expelled R, 3 Tablet(s) By Oral Route Dispense:14:40 Zoloft 100 mg Tab 🚺 Taken 3 Tablet(s) By Oral Route Dispense:11:40 Viewing the administration details Administration Details x Click the "results" box to Administered On: 5/17/2011 11:01:16 AM view the Administered By: Bucklin, Amy Administration Administered Qty: 3.00 Details popup. Administration Response: Patient Took Medication Notes: it went well The system records administering client medications and deleting medication schedules in the HIPAA logs. Administering medications to multiple clients via an eMAR group To make it easier for staff to administer medications to multiple clients, you can set up eMAR groups. The system combines the schedules of the clients assigned to the group into a single schedule that an employee can access from his/her Employee nav bar.

# Tracking Client Outcomes

# Credible eLabs is coming soon!

Watch for an email with information about Credible's newest module.

#### With a new setting in Data Dictionary, you can set up fields in the Client Profile, Client Extended, and Client Episodes screens for outcome tracking. Having outcome measurement data can help guide the treatment a client receives.

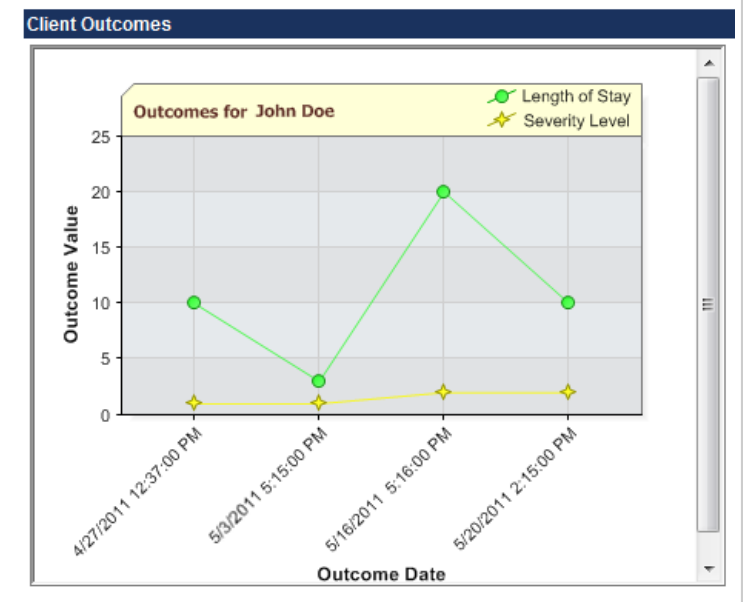

# Mass Write-Off Through Advanced Visit Search

With a new Security Matrix setting, you can give users the ability to write off the remaining balance of multiple visits at one time. If a user has the *BillingAddAdjustmentMultiple* right, a Writeoff checkbox will be available in the Advanced Visit Search screen.

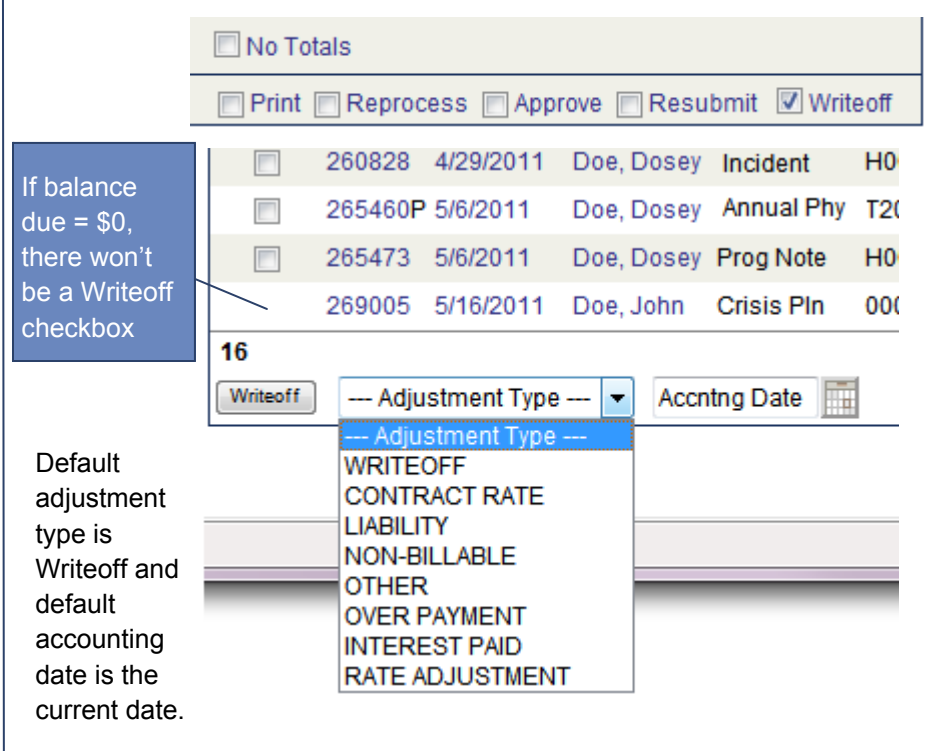

Since there isn't a mass undo, care must be taken when assigning the *BillingAddAdjustmentMultiple* right and when using the mass write-off function.

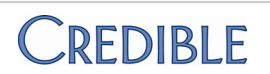

Meaningful Use documentation available June 21st in the Credible Library!

# Generating a Visit Print View in PDF

With a new Partner Config setting, you can set up your system to generate a print view for an individual visit in PDF. If a visit print view spans multiple pages, the visit header will repeat on each page.

Note that print view in PDF is not available when printing multiple visits at one time with the Print All button. The default HTML format is used.

### **Three New Nightly Notifications**

- Contact ROI expiring in Nth Day triggers based on the ROI Expires Date on the Client Contacts screen
- External Provider ROI expiring in Nth day triggers based on the ROI Expires Date on the External Care Providers screen
- Visit Not Completed Since N Days Triggers when a client has completed a specific visit type in the past but has not completed of visit

# **Diagnosis Enhancements**

Switching the diagnosis associated with the visit for billing — Previously, the only option available to change the diagnosis associated with a visit for billing was an alternate axis or axis level diagnosis from the same assessment associated with the visit. By default, the diagnoses in the dropdown in the Visit Details screen are from the client's active assessment at the time of service. You can now switch to an alternate assessment and populate the Diagnosis dropdown with diagnoses from that assessment.

| As | sessme                                        | ent   | Switch           |                   |        | -       |          |
|----|-----------------------------------------------|-------|------------------|-------------------|--------|---------|----------|
| Γ  | DIAGNO                                        | SIS   | SWITCH: Mike Mc  | Nutty Service ID: | 147251 |         |          |
| H  | History:                                      |       | Updated By       | Effective Date    | Axis I | Axis II | Axis III |
|    |                                               | ~     | Smith, Jane      | 4/13/2011         | 292.11 | 318.1   | E800.0   |
| 6  | switch                                        |       | Melville, Herman | 4/13/2011         | 292.11 | 318.1   | E800.0   |
|    | switch                                        |       | NurseCratchet    | /13/2011          | 292.11 | 319.0   | 830.1    |
| 1  | Diagnosis: 292.11 - OPIOD-INDUCED PSYCHOTIC D |       |                  |                   |        |         |          |
|    | Select                                        | t Dia |                  |                   |        |         |          |

**Changing active assessment** — By default, the most recently created diagnosis record is the active assessment for a client. You now have the ability to select an older assessment and make it the active assessment. This is useful if the wrong assessment gets set up as the active assessment.

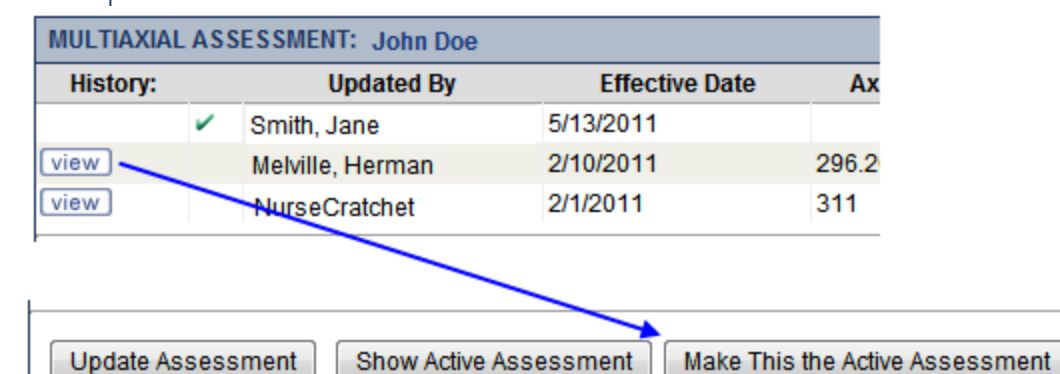

Switching the assessment when full diagnosis is injected — When a form is set up to inject diagnoses for a client, the active assessment is injected by default. If the full diagnosis is injected, there will be a switch button that you can use to change the assessment that is injected.

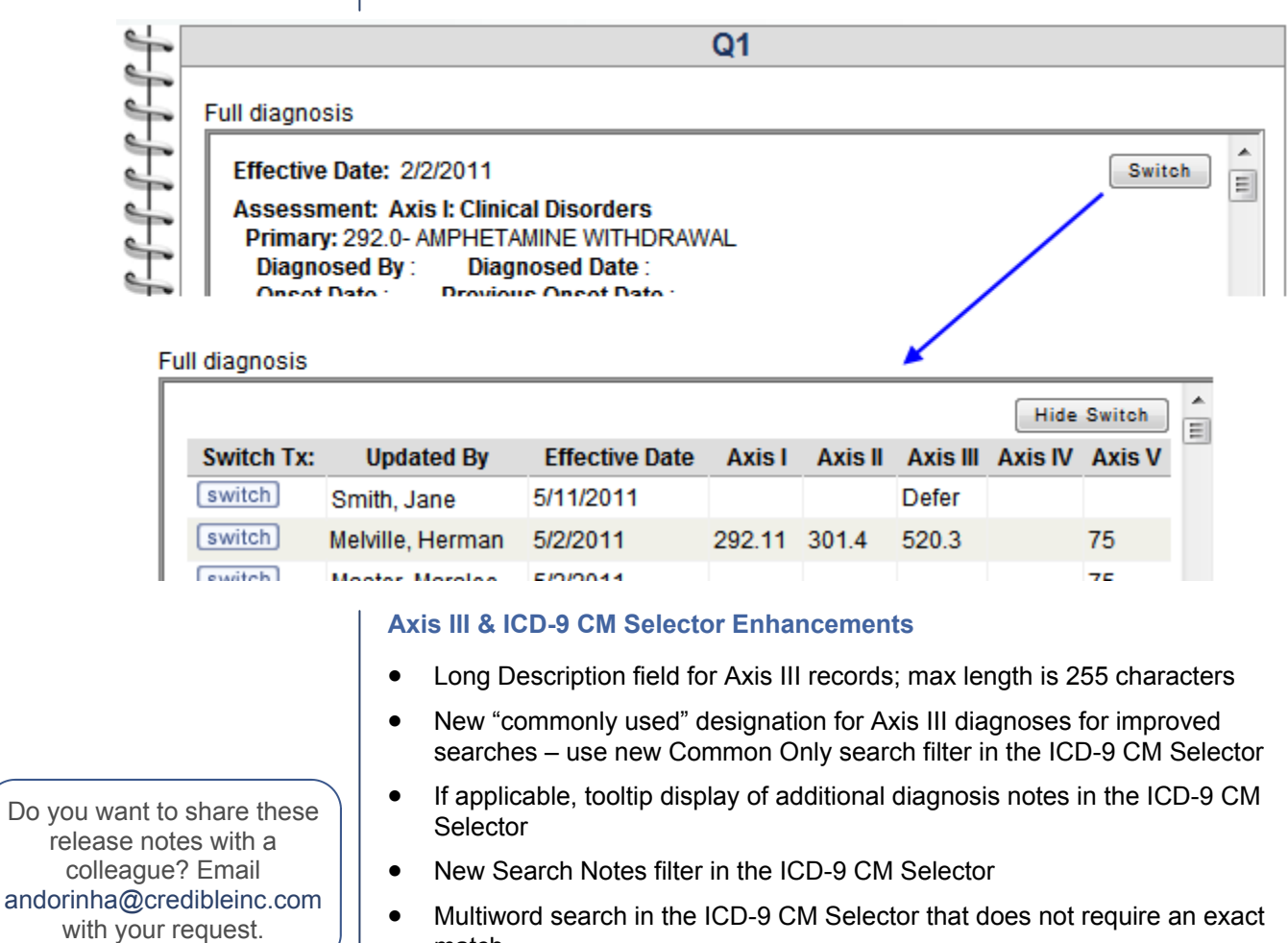

match

# We want to

hear from you!

If you have an idea, question, or comment regarding Credible software releases or our release process, please call or email Credible today.

CREDIBLE

# **Authorization Enhancements**

**New authorization filters** — You can now filter a client's authorizations by Effective Date (returns any active auths on that date) and/or Payer. If a client has an authorization that is based on an authorization level, there will also be a Level filtering field.

The Show All/Show Open filtering button is now a dropdown with Current (Open), All, Pending, and Denied as status options. Note that pending auths will be included in the results for all Current and All.